# 発注書 AI-OCR (invox)

# スタートガイド

こちらの資料では発注書 AI-OCR の設定方法についてご説明します。 ユーザ向けのご利用方法については「ユーザガイド」をご覧ください。

### Deepwork

### 目次

| 1. | 概要                                            | . 3 |
|----|-----------------------------------------------|-----|
| •  | 処理の流れ                                         | . 4 |
| 2. | 初期設定                                          | . 5 |
| •  | 受発注ライトとの連携設定                                  | . 5 |
| •  | 入力期限設定                                        | . 6 |
| •  | マンクリンの一次の100000000000000000000000000000000000 | . 6 |
|    | インポート                                         | .7  |
| 3. | マスタデータの連携                                     | . 8 |
| •  | 取引先、納品場所、発注マスタの連携                             | . 8 |
| 4. | 発注書の取込                                        | .9  |
| •  | タールから添付ファイルの取込                                | .9  |
| •  | ● クラウド FAX サーバからの取込(2022 年 12 月中対応予定)         | .9  |
| •  | 画面からのアップロード                                   | .9  |
| 5. | 発注書のデータ化                                      | 10  |
| 6. | その他設定                                         | 10  |
| •  | アップロード設定                                      | 10  |
| •  | → メール取込設定(2022 年 12 月中対応予定)                   | 10  |

Deepwork

## 1. 概要

発注書 AI-OCR ではメールや FAX で受信する発注書を取り込んで AI OCR でデータ化します。ご確認いただいた発注データは受発注ライトへと API で連携し、発注データの入力や確認にかかる業務を効率化します。

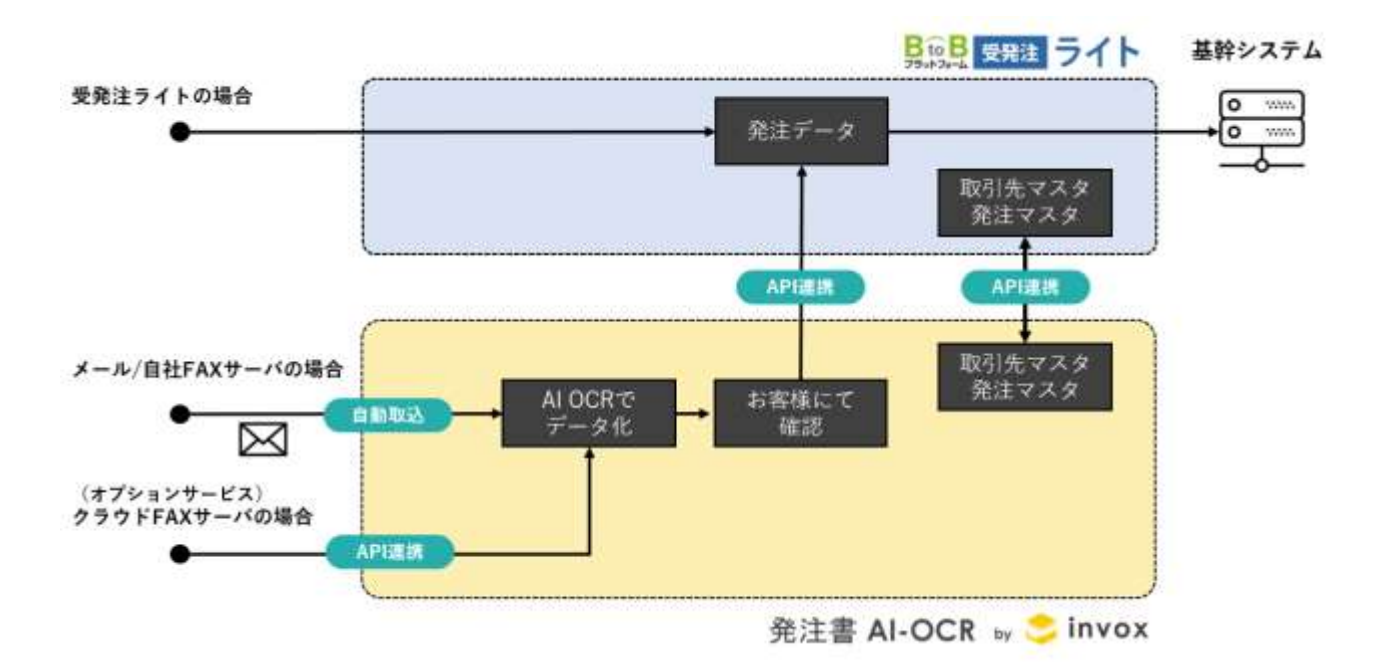

Deepwork

### 処理の流れ

発注書 AI-OCR に取り込まれたデータは下記のように処理が進みます。

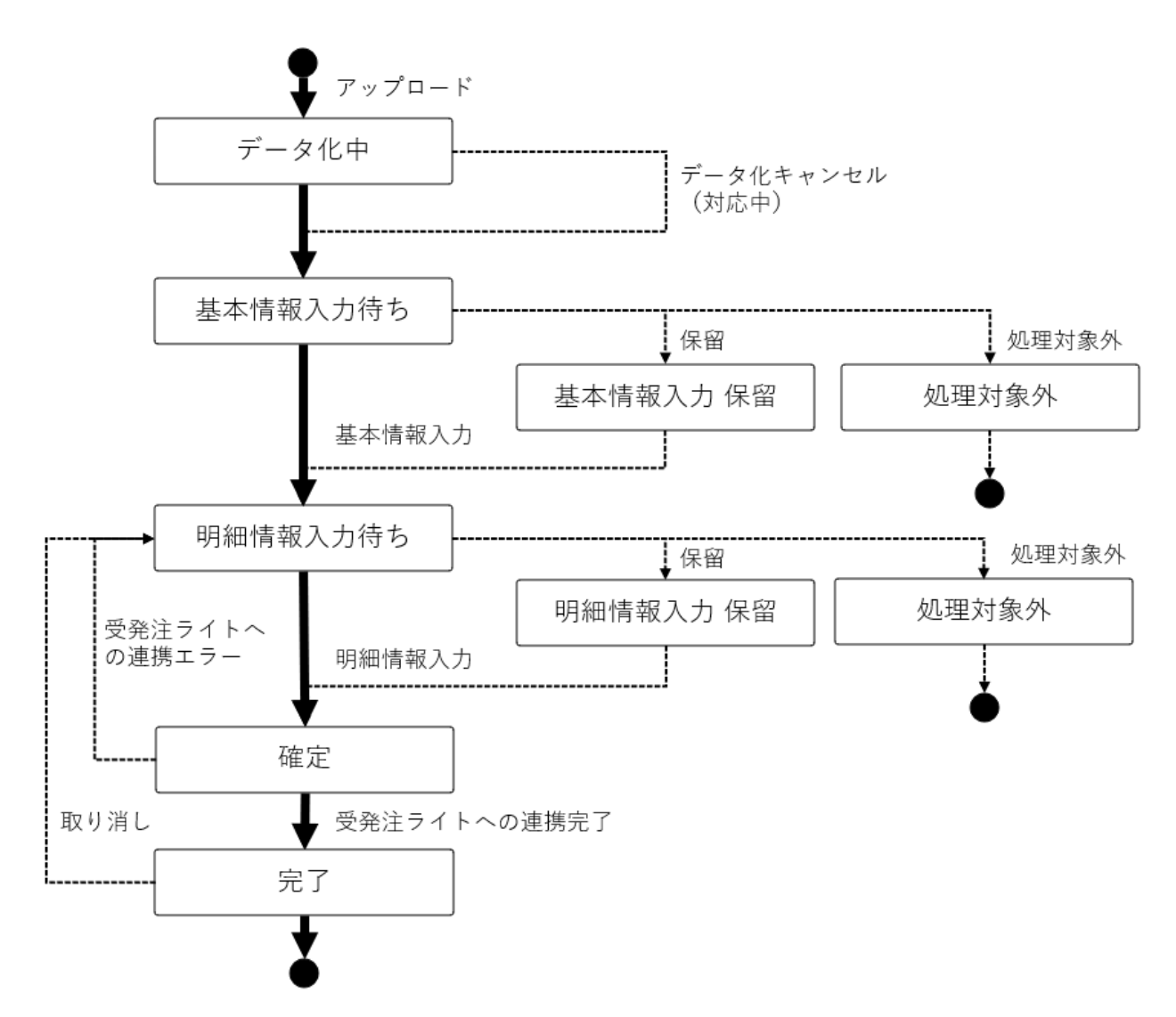

アップロードされると登録済みのレイアウトとの一致判定が行われ、一致するレイアウトが見つかるとデータ化が行われま す。データ化が終わると「基本情報入力待ち」になりますので取引先や納品場所、納品日などの基本情報を入力・確 認を行います。基本情報を入力して納品日が確定すると入力期限が計算され、ステータスは「明細情報入力待ち」へ と進みます。「明細情報入力待ち」のデータ対して商品や数量の情報を入力・確認するとステータスは「確定」になり受 発注ライトへと発注データが連携されます。連携が正常に終了するとステータスは「完了」になります。

Deepwork

# 2. 初期設定

発注書 AI-OCR を利用するための初期設定について説明します。

### ● 受発注ライトとの連携設定

発注書 AI-OCR では、受発注ライトから取引先、納品場所、商品マスタを取得し、データ化した結果の発注データを 受発注ライトへと送信します。[設定]-[サービス]-[BtoB プラットフォーム受発注ライト API 設定]から接続設定を行って ください。接続時に入力する部門コードは BtoB プラットフォーム受発注の[部門管理]からご確認いただけます。

### ※一度接続すると接続先は変更できませんのでご注意ください

| ノインする場合         | は「ログイン」をクレックして                                                            | Fðu,                                                                                                |                 |                                        | - 20     |  |  |  |
|-----------------|---------------------------------------------------------------------------|----------------------------------------------------------------------------------------------------|-----------------|----------------------------------------|----------|--|--|--|
| autory as       |                                                                           |                                                                                                    |                 |                                        |          |  |  |  |
| N 18459         | 120                                                                       | <b>v</b> 1                                                                                          | 肥城              | \$7 m-82                               | 26選択     |  |  |  |
|                 |                                                                           | 17717A                                                                                              |                 |                                        |          |  |  |  |
| nd constability |                                                                           | In TARIAN                                                                                           | Sala Providence |                                        |          |  |  |  |
| 8129 (IEA       | - 1 1 1200                                                                | COME & MILLIZAL FOUL                                                                                | ្រា             | ()()(()()()()()()()()()()()()()()()()( | 表示数 20 🗸 |  |  |  |
| Phone Party     | 277                                                                       | 11.5.6                                                                                              | 決進的中国用          | TWA                                    |          |  |  |  |
| Contraction of  |                                                                           | 1000                                                                                                | E #             | ~~~~                                   |          |  |  |  |
|                 |                                                                           | 18                                                                                                  | 7. 7.           | 2022/03/10(木)                          | 和技术之     |  |  |  |
| -               | The Colorest of Colorest                                                  | 1名                                                                                                  | 5 5             | 2022/03/10(木)                          | 10712    |  |  |  |
|                 | <b>ドーワード ③</b><br>ログインを行うM<br>線:2件 (第二<br>P <sup>5</sup> ロード)<br>験:2件 (第二 | ★→ワード② 本・ワードミング<br>ログインを行う場合、温祉での入力が合きな協業<br>約:29年 (第へ   1   10~)<br>門コード 部門<br>助:29年 (第へ   1   3~) |                 |                                        |          |  |  |  |

接続後に「マスタデータ連携」を押すと受発注ライトから各種データを取得します。

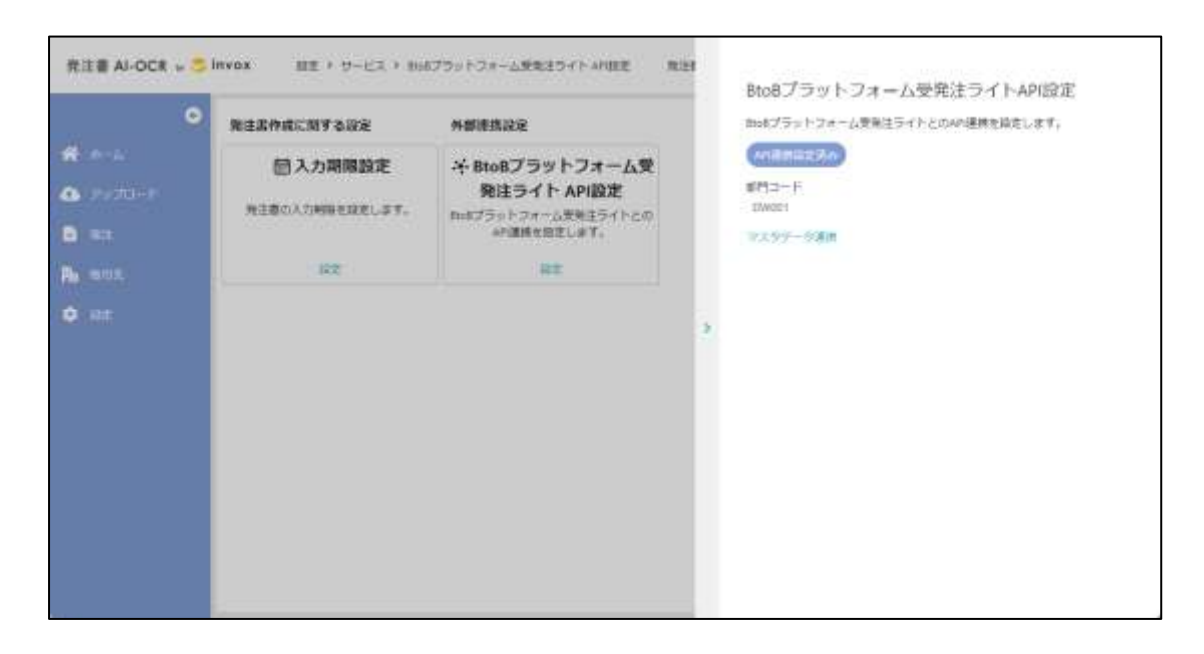

### • 入力期限設定

[設定]-[サービス]-[入力期限設定]から入力期限の計算に関する設定を行います。下記の様に設定すると納品日の 当日 12 時が入力期限となります。

| 発注書 Al-OCR ~ 🤤 | <b>Invox</b> 設定 り サービス > 入り | MARE                      | ×キャンセル 副原件<br>入力期限設定                  |
|----------------|-----------------------------|---------------------------|---------------------------------------|
| •              | 発注書作成に同する設定                 | 外部連续設定                    | 入力期降の計算力活を設定します。                      |
|                | 意入力期限設定                     | ♀ BtoBプラット                | 入力期報を 納品日 ・ の 当日 ・ の 12 ・ 辞 0 ・ 分 にする |
| 🚯 7±70+F       | 発注層の入力期間を設定します。             | 発注ライト A<br>Brud ブラットフォーム受 | 入力規模が体白の場合は「ずらさない)・                   |
| RE RE          |                             | API連携を設定し                 |                                       |
| M ant          | 30                          | 設定                        |                                       |
| ¢ 102          |                             |                           | *                                     |
|                |                             |                           |                                       |
|                |                             |                           |                                       |
|                |                             |                           |                                       |
|                |                             |                           |                                       |
|                |                             |                           |                                       |
|                |                             |                           |                                       |
|                |                             |                           |                                       |

### ● スタッフ設定

発注書 AI-OCR を利用する方をスタッフとして登録します。スタッフの登録は[設定]-[スタッフ]から行います。

[設定]-[スタッフ]から追加を押すと登録フォームが開きます。

| 免注書 Al-OCR 🛶 🍮           | invox 認定》ス | 9×7       |             |       | 🔹 会社切り替え     | Ged791 (10051) |
|--------------------------|------------|-----------|-------------|-------|--------------|----------------|
| •                        | 6.81       | 2-8       | A-062471-02 | 口前建满み |              |                |
| A-4                      | art        | 08        |             |       |              |                |
| ★ 7+70-F                 | < 🚺 > 1~2) | £24≑ 20 · |             |       |              | STER 十重加       |
|                          | H/2 EM     | 3+F       | **          | ルアドレス | 8 <b>7</b> 7 | 松橋             |
|                          | 0          |           |             |       |              |                |
| No ben                   | 0          |           |             |       |              |                |
| <ul> <li>Brit</li> </ul> |            |           |             |       |              |                |
|                          |            |           |             |       |              |                |
|                          |            |           |             |       |              |                |
|                          |            |           |             |       |              |                |
|                          |            |           |             |       |              |                |
|                          |            |           |             |       |              |                |
|                          |            |           |             |       |              |                |
|                          |            |           |             |       |              |                |
|                          |            |           |             |       |              |                |

メールアドレスやお名前を入力し、権限・参照範囲設定を開きます。※発注書 AI-OCR では「役職」は使用しません。

| 発注書 AI-OCR 🗤 | sinvos inte a | (タッフ ) 新橋作店 | x-             | ルアドレス             |                   | X半校公世化 副保持              |
|--------------|---------------|-------------|----------------|-------------------|-------------------|-------------------------|
|              | Ent.          |             | U Darold       | 5                 |                   |                         |
|              | ( 271         | ) { mm      | 64             | 1                 | 2-15              |                         |
|              | C 🚺 > 1~2     | / ±21年 20 • |                | 1                 | 10.00             |                         |
|              | M.3 E.W       | a-          | -5             | 1                 | •                 |                         |
| RE RE        | 0 6*          |             | Rathir Mil     | ERCE              | + ##              |                         |
| R ant        | 🖸 demp        |             | dente<br>17-   | - ドス和田設定          |                   |                         |
| • ne         |               |             | , <sup>2</sup> | 注書 Al-OCR 🖕 🗲 ins | rox 〇 和用しない ● 和用T | F8 1977 - 8 1972 - 1972 |

データの参照範囲や権限設定して保存すると、登録したメールアドレス宛にパスワード設定のためのメールが送られます。

| 0 | (inter-                                   |                  |           | A-JUPFLA<br>annoitaeepwa | データの参照範囲、権限設定<br>スタッジにログインしなおし                                                                                                    | の変更主任    | 検求 るには<br>と感があり | ± \$.          |
|---|-------------------------------------------|------------------|-----------|--------------------------|----------------------------------------------------------------------------------------------------|----------|-----------------|----------------|
|   |                                           |                  |           | 6.81                     | データの参報範囲                                                                                                    |          |                 |                |
|   |                                           |                  |           | (Berni)                  | 全てのデータ                                                                                                    |          |                 |                |
|   | <ul> <li>S = 2</li> <li>E = 60</li> </ul> | /金2年 711 •<br>11 | -#        | #P7                      | 構築<br>単単パターンを通信することで、取<br>1 NAL(11-0)                                                                                                    |          | <b>2</b> T.     |                |
|   | 0 64                                      |                  | 1 A ALTER | ##101T                   | アップロード                                                                                                    | 〇末司      | <b>.</b> II]    |                |
|   | C detto                                   |                  | deres     | ALL BOL                  | アップロード設定                                                                                                    | 〇本町      | 000             | ● 減業           |
|   |                                           |                  |           | サービス利用設定                 | 発注書 基本情報入力                                                                                                    | 〇不可      | () 動程           | • ISB          |
|   |                                           |                  | 2         | 免注書 AI-OC                |                                                                                                    |          | ₫ 🖬 🛱           | 2高             |
|   |                                           |                  | 2         | 2                        | 発注書 時時情報入力                                                                                                    | 〇本町      | 〇世祖             | ·* 16.20,      |
|   |                                           |                  |           |                          |                                                                                                    | 0        | 岳 四中            | <b>23</b> /8   |
|   |                                           |                  |           |                          | 発注世 レイアウト情報編集                                                                                                    | 口不可      | 〇恭昭             | ● 編集           |
|   |                                           |                  |           |                          | 取例先                                                                                                    | 〇不可      | ○巻採             | ● 補貨           |
|   |                                           |                  |           |                          | レポート                                                                                                    | 〇不可      | ● 司             |                |
|   |                                           |                  |           |                          | 出力                                                                                                    | 〇不可      | ·* =            |                |
|   |                                           |                  |           |                          | and the second second se | the same | A 44.00         | And a standard |

### インポート

スタッフのインポートは現在対応中ですので今しばらくお待ちください(2022年12月中対応予定)。

Deepwork

# 3. マスタデータの連携

### ● 取引先、納品場所、発注マスタの連携

受発注ライトに登録されている取引先、納品場所、発注マスタを連携します。毎日 AM5 時から6 時の間に自動で更新されますので、その他のタイミングで更新を行いたい場合は[設定]-[サービス]-[BtoB プラットフォーム受発注ライト API 設定]から実行してください。

| я-ь | 発達書作成に同する設定<br>「「「入」」が期期的に | 外野連進設定<br>メ BtoRプラットフォーム巻                          | BisBプラットフォーム受発注ライトとの4Pi連接を設定します。<br>AVIIII211211170 |
|-----|----------------------------|----------------------------------------------------|-----------------------------------------------------|
|     | 発注書の入力期間を設定します。            | 発注ライト API設定<br>時期5プラットフォーム登号注ライトとの<br>API選擇を設定します。 | ■21-F<br>DW001<br>マスタテーク調算                          |
|     | 92                         | RE                                                 |                                                     |
|     |                            |                                                    | *                                                   |
|     |                            |                                                    |                                                     |

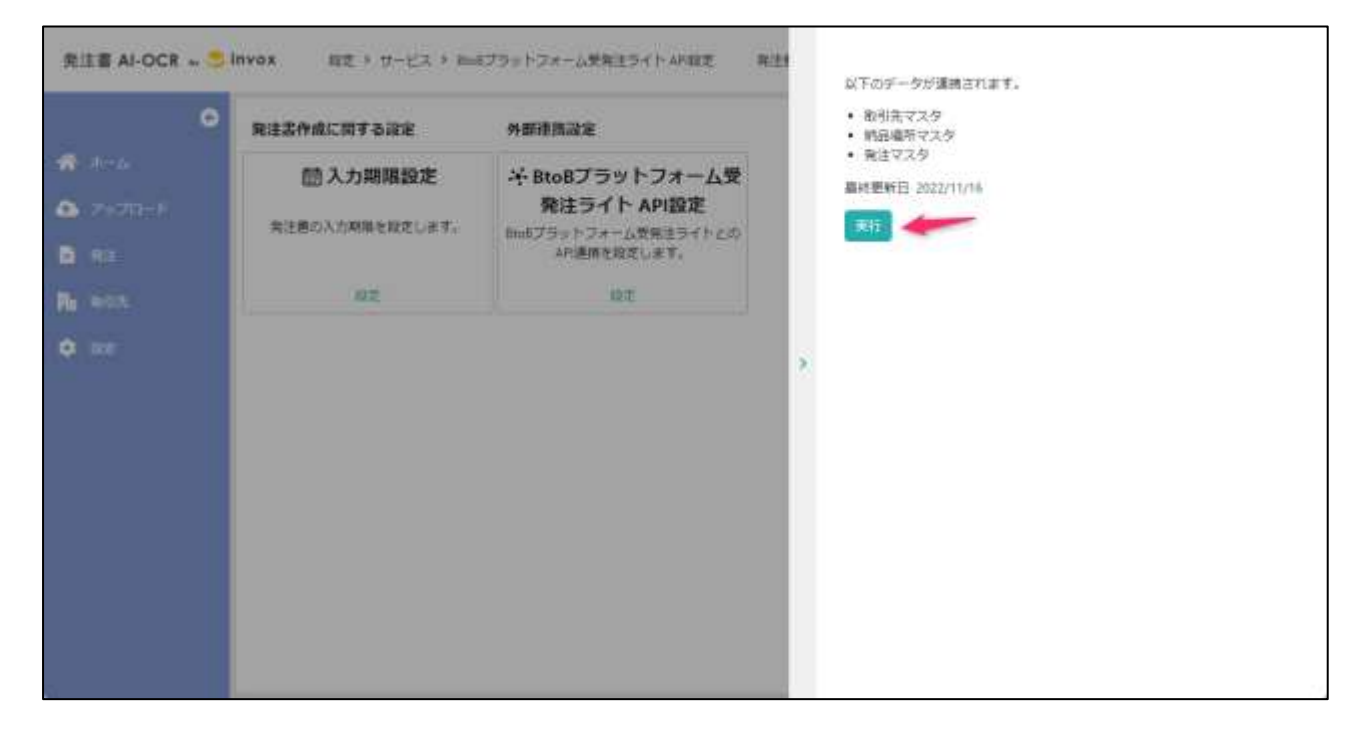

Deepwork

# 4. 発注書の取込

発注書の取込は、メールから添付ファイルの取込、クラウド FAX サーバからの取込、画面からのアップロードの3つの方 法があります。

### ● メールから添付ファイルの取込

発注書 AI-OCR の取込用のメールアドレスに pdf ファイルが添付されたメールを送ると、添付ファイルを自動で取り込む ことができます。下記の場合にこちらの取込方法をご利用ください。

● 取込先からメールで発注書が送付される場合

取引先に連絡し、発注書送付時に取込用のメールアドレスを cc に追加する事で自動取込が可能です。

● 自社の FAX サーバで受信した場合

自社の FAX サーバで受信したファイルと、取込用のメールアドレスに転送する事で取込が可能です。

設定方法や取込用のメールアドレスの確認方法はメール取込設定をご覧ください。

### ● クラウド FAX サーバからの取込(2022 年 12 月中対応予定)

オプションのクラウド FAX サーバをご利用いただくと受信したファイルを発注書 AI-OCR へと API で連携する事が可能 です。オプションの利用には事前のお申込みが必要になります。

### 画面からのアップロード

自動取込が利用できない場合は発注書 AI-OCR にログインして画面からファイルを選択してアップロードが可能です。

Deepwork

# 5. 発注書のデータ化

発注書が取り込まれるとレイアウトの判定が行われ、あらかじめ登録されたレイアウトに従いデータ化されます。データ化後の操作方法についてはユーザガイドをご覧ください。

# 6. その他設定

### アップロード設定

[アップロード]から設定を増やすことができます。取込用のメールアドレスが複数必要な場合や部門ごとにアップロード先を 分けたい場合に設定を追加してご利用ください。

# 発注書 AI-OCR → ○ INVOX アップロード 発注書 AI-OCR → ○ INVOX アップロード ※ オーム ③ アイブロード ● ログクト (利用の) ● ログクト (利用の) ● ログクト (利

- メール取込設定(2022年12月中対応予定)
- FAX 取込設定(2022 年 12 月中対応予定)

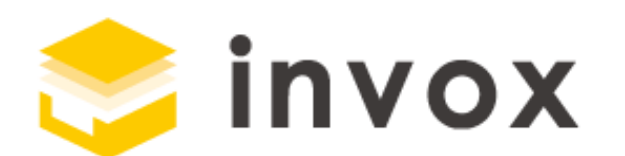

### 最後までご覧いただきありがとうございます。

### ご質問やご要望等ありましたら

<u>チャット</u>もしくは <u>support@invox.jp</u>までメールにてご連絡ください。